## 行き先を探す

## (住所や施設で探す)

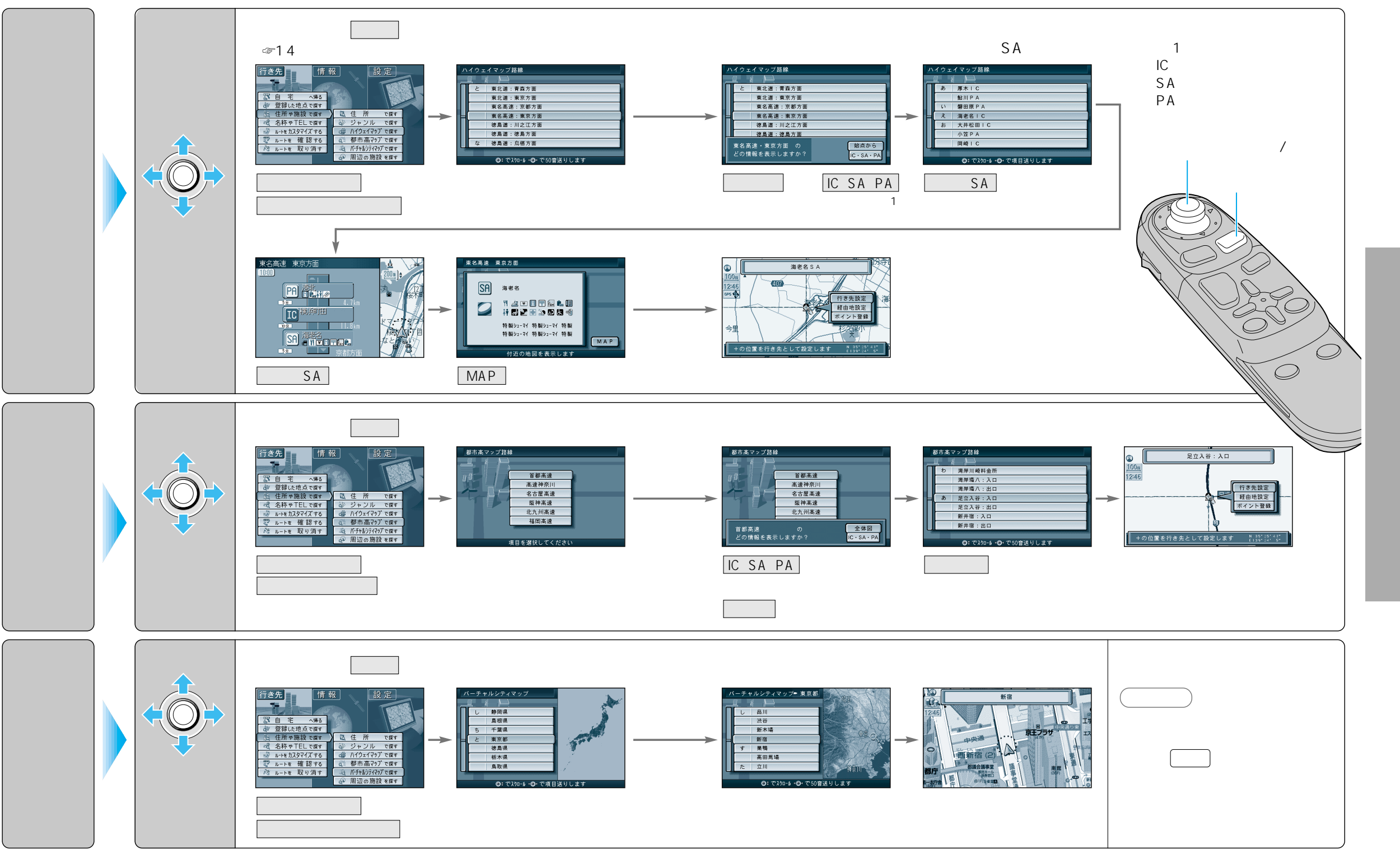

41